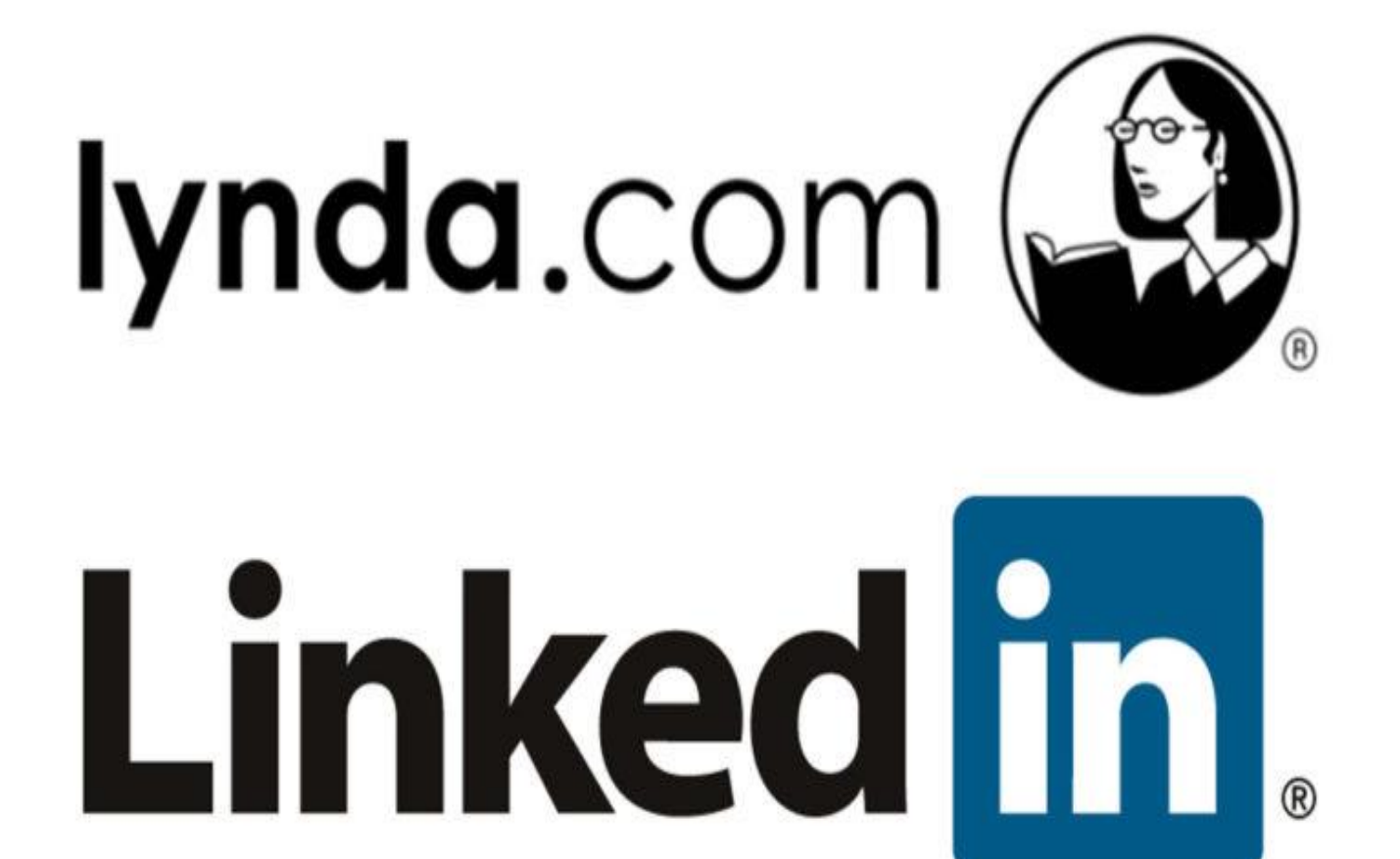

## **Important Disclaimer:**

LinkedIn Learning, formerly known as Lynda.com, is a third party provider that is not operated or managed by Casey Cardinia Libraries. By selecting to utilise free access to LinkedIn Learning you will be taken to a LinkedIn learning sign in page where you will be asked to voluntarily submitting your personal data to a third party organisation.

The minimum information you need to provide to LinkedIn Learning is your name and email. No information you have provided to Casey Cardinia Libraries will be used in the creation of your LinkedIn learning account.

By signing up to LinkedIn Learning you agree to the transfer, storing and processing of your data outside of the country where you reside, and LinkedIn Learning will take reasonable steps to ensure that your data is treated securely and in accordance with their Privacy Policy (hyperlink: <u>https://www.linkedin.com/legal/privacy-policy)</u>."

To gain free access to LinkedIn Learning you will need to create a LinkedIn learning account, or connect your existing LinkedIn profile to the learning portal. Once you have created or linked an account, enter your library membership information to gain free access to LinkedIn Learning.

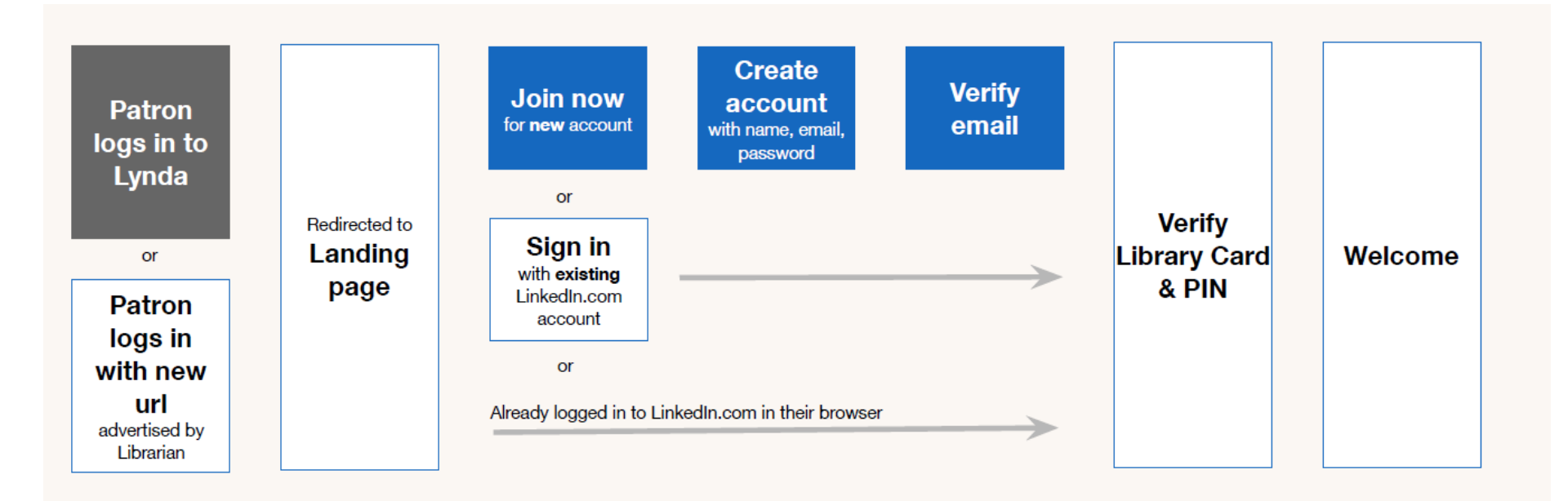

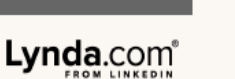

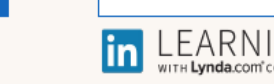

Linked in

Section 1

# 'Sign in' to LinkedIn.com or 'Join now' to create a new account

| Linked                                                                   |                                                 |    |
|--------------------------------------------------------------------------|-------------------------------------------------|----|
| Sign in to Linked<br>You can use the same email a<br>that you use on Lin | In Learning<br>ddress and password<br>kedin.com |    |
| Email or Phone                                                           |                                                 |    |
| Password                                                                 | Show                                            |    |
| Sign in                                                                  |                                                 |    |
| Forgot pass<br>New to LinkedIn?                                          | A new user would clin<br>join now               | ck |
|                                                                          |                                                 |    |
|                                                                          |                                                 |    |
|                                                                          |                                                 |    |
|                                                                          |                                                 |    |

## If you select, Join now, you will start creating your LinkedIn account

Linked in LEARNING

## Learn More, Achieve More

Sign-up for a LinkedIn account to learn in-demand skills from online courses on LinkedIn Learning

| I                                                                                                    |                                                     |
|----------------------------------------------------------------------------------------------------|-----------------------------------------------------|
| Password (6 or more characters)                                                                       |                                                     |
|                                                                                                    |                                                     |
| By clicking Join now, you agree to the LinkedIn User<br>Agreement, Privacy Policy, and Cookie Policy. | For reference: <u>User</u><br>Agreement, Privacy    |
| Join now                                                                                              | <u>Policy</u> , and <u>Cookie</u><br><u>Policy.</u> |
| Already on LinkedIn2 Sign in                                                                          |                                                     |

First name, Last name and email are the only requirements you need to create your LinkedIn Learning account

| Sign-up for a LinkedIn | Linked in LEARNING<br>Learn More, Achieve More<br>account to learn in-demand skills from online courses on LinkedIn Learning |
|------------------------|----------------------------------------------------------------------------------------------------|
|                        | First name Last name                                                                                                    |
|                        | Continue                                                                                                    |
|                        | LinkedIn Corporation © 2019                                                                                                  |
|                        |                                                                                                    |

You will then be taken through a verification step: LinkedIn Learning send a code to the email you provide, and then you copy the code from your email and enter it on LinkedIn Learning during your log-in process.

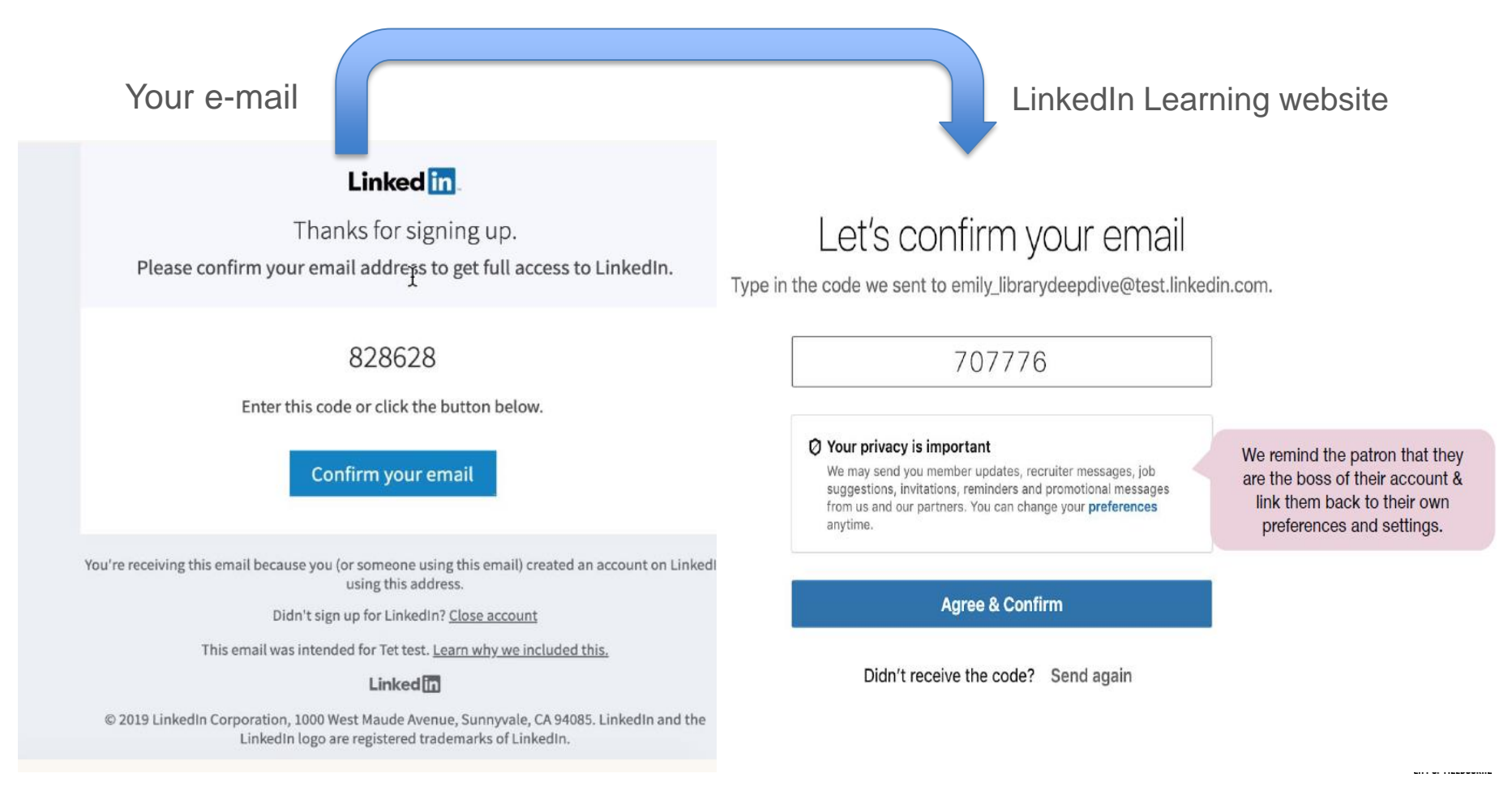

You then enter your Library card & password to confirm membership in your library and receive free access to LinkedIn Learning

|                                              | ===                                                     |
|----------------------------------------------|---------------------------------------------------------|
| learn, you'                                  | re almost there!                                        |
| Enter your Librar                            | y card number and PIN.                                  |
| Library card number                          |                                                         |
| PIN                                          | Show                                                    |
| Conti                                        | nue as learn                                            |
| Not lear                                     | n? Sign in here                                         |
| Without identifying you<br>learning data ava | , LinkedIn will make overall<br>ilable to your Library. |

You now are now using LinkedIn Learning!

It is optional for you to highlight skills you want to learn before you start

| What skills do you want to learn?                                                                                                    |                                                                                            |
|----------------------------------------------------------------------------------------------------|--------------------------------------------------------------------------------------------|
| Enter skills or add from the ones below<br>+ UX Designer + Designer VII Designer<br>+ UX Designer + Graphic Artist VI Prototyper<br>+ Designer VII Prototyper<br>+ Artist<br>Show more V | This helps LinkedIn show them<br>most relevant content from our<br>13,000 courses and more |
| Continue to LinkedIn Learning<br>Skip<br>Choosing skills will help us recommend Learning content just for you.                                                                           |                                                                                            |
|                                                                                                    |                                                                                            |
|                                                                                                    |                                                                                            |

Your LinkedIn Learning Profile creates a public LinkedIn.com profile for you. You are the have controls to manage the privacy of that account.

To access your Privacy controls to your profile head to your LinkedIn Learning account profile and select 'Privacy'

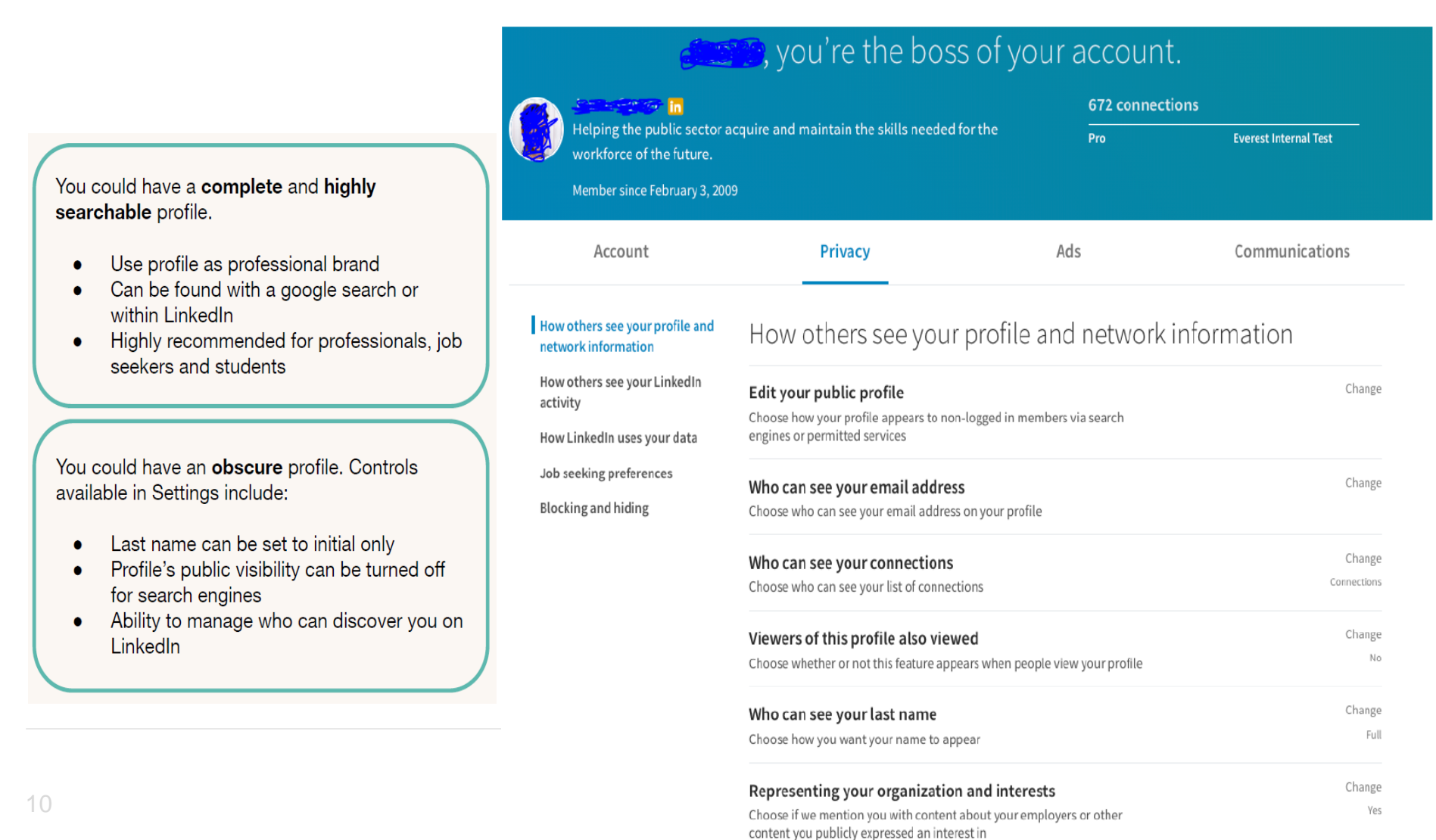

## Section 1

| Account                                                                                | Mentions Privacy others                                                     | Ads                                | Communications   |
|----------------------------------------------------------------------------------------|-----------------------------------------------------------------------------|------------------------------------|------------------|
| How others see your profile and<br>network information<br>How others see your LinkedIn | How LinkedIn uses you                                                       | r data                             |                  |
| activity                                                                               | Manage your data and activity                                               |                                    | Change           |
| How LinkedIn uses your data                                                            | Review the data that you've provided, and m                                 | ake changes if you'd like          |                  |
| Job seeking preferences                                                                |                                                                             |                                    |                  |
| BP                                                                                     | Download your data                                                          |                                    | Change           |
| Blocking and hiding                                                                    | Download an archive of your account data, p                                 | osts, connections, and more        |                  |
|                                                                                        | Manage who can discover your prof                                           | file from your email               | Change<br>Nobody |
|                                                                                        | Choose who can discover your profile if they<br>have your email address     | are not connected to you but       |                  |
|                                                                                        | Manage who can discover your pro                                            | file from your phone               | Change           |
|                                                                                        | Choose who can discover your profile if they                                | have your phone number             |                  |
|                                                                                        | Sync contacts                                                               |                                    | Change           |
|                                                                                        | Manage or sync contacts to connect with pee<br>address book                 | ople you know directly from your   |                  |
|                                                                                        | Sync calendar                                                               |                                    | Change           |
|                                                                                        | Manage or sync calendar to get timely update with                           | es about who you'll be meeting     |                  |
|                                                                                        | Salary data on LinkedIn                                                     |                                    | Change           |
|                                                                                        | See and delete your salary data                                             |                                    |                  |
|                                                                                        | Search history                                                              |                                    | Change           |
|                                                                                        | Clear all previous searches performed on Lin                                | kedin                              |                  |
|                                                                                        | Personal demographic information                                            | í                                  | Change           |
|                                                                                        | Choose what details you provide about your                                  | personal demographics              |                  |
|                                                                                        | Social, economic and workplace re                                           | sear <b>ch</b>                     | Change           |
|                                                                                        | Choose whether we can make some of your of for policy and academic research | data available to trusted services | Yes              |

For more information on how to manage and control your privacy settings with LinkedIn Learning this website will help you.

hange iobody

#### How others see your LinkedIn activity

|                                                                                                    | Chang  |
|----------------------------------------------------------------------------------------------------|--------|
| Manage active status                                                                                     | Chang  |
| Choose who can see when you are on LinkedIn                                                              |        |
| Share job changes, education changes, and work                                                           | Chang  |
| anniversaries from profile                                                                               | N      |
| Choose whether your network is notified                                                                  |        |
| Notifying connections when you're in the news                                                            | Change |
| Choose whether we notify people in your network that you've been<br>mentioned in an article or blog post | Ye     |
| Mentions or tags by others                                                                               | Change |
| Choose whether other members can mention or tag you                                                      | Ye     |